## Homebridge

activer la plateforme alexa et envoyer ses équipements sur alexa.

1ere étape créer son compte et l'associer :

## https://www.homebridge.ca/

| Homebridge-Alexa Home About                                                                                                    |  |  |  |
|----------------------------------------------------------------------------------------------------|--|--|--|
| Login or Register                                                                                                    |  |  |  |
| Homebridge Smart Home Skill Registration Site                                                                                                    |  |  |  |
| Please note that in order to use the Homebridge Amazon Alexa Smart Home Skill you must have installed HomeBridge and the homebridge-alexa plugin. To setup<br>and configure this service, please follow the instructions here.                            |  |  |  |
| This Smart Home Skill allows you to control your HomeBridge enabled devices via Amazon Alexa. Supported devices are Lights, Outlets, Switches, Temperature Sensors, Window Coverings and Fans. To setup this service, please follow the instructions here |  |  |  |
| Volce commands supported * Alexa discover devices                                                                                                    |  |  |  |
| * Alexa, turn on                                                                                                    |  |  |  |
| * Alexa, turn off                                                                                                    |  |  |  |
| * Alexa, set to 50                                                                                                    |  |  |  |
| * Alexa, what is the temperature in the                                                                                                    |  |  |  |
|                                                                                                    |  |  |  |

#### Cliquer sur « register »

créer le compte et associer le avec la skill Homebridge sur l'app alexa

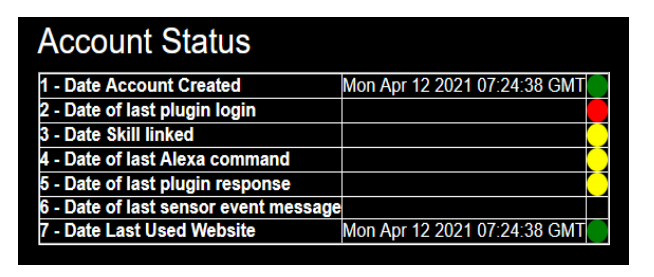

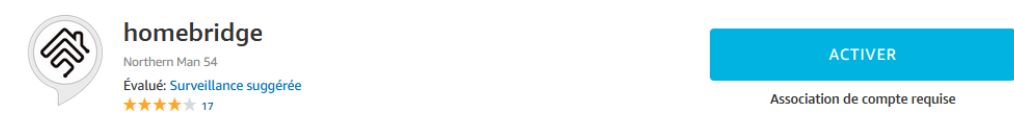

### cliquer sur activer

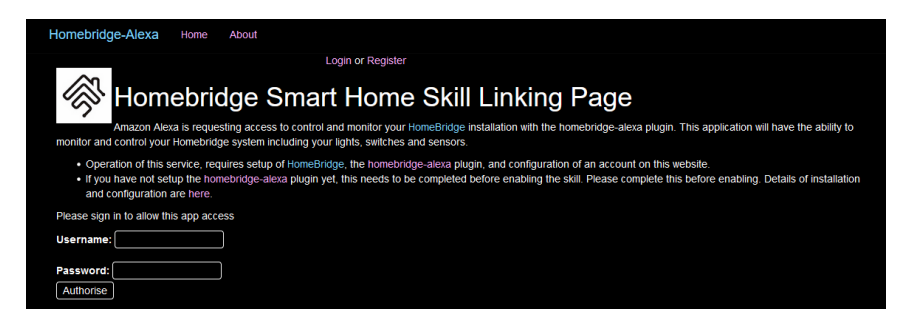

entrer les identifiants precedement créer et cliquer sur « Authorise »

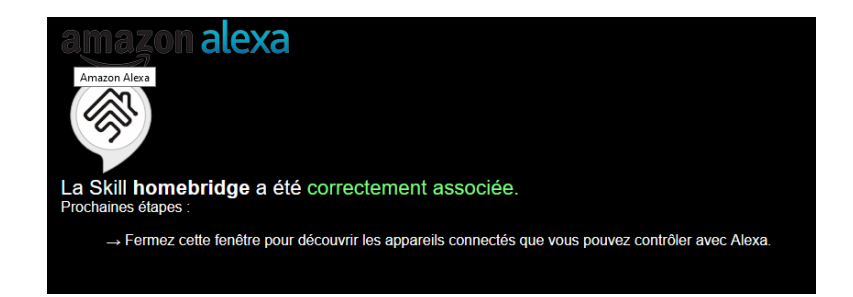

a la fermeture de la fenetre, un pop up apparaît sur alexa

| Détecter des appareils                                                                                 | ×                      |  |
|----------------------------------------------------------------------------------------------------|------------------------|--|
| Les appareils connectés doivent être préalablement détectés avant de pouvoir être utilisés avec Alexa. |                        |  |
| ANNULER                                                                                                | DÉTECTER DES APPAREILS |  |

Annuler, il faut passer a la 2eme etape .

2eme étape, activer alexa dans Homebridge :

Dans la configuration du plugin, aller dans plateforme homebridge supplémentaires

| Configuration                         |                                    |                                            |
|---------------------------------------|------------------------------------|--------------------------------------------|
| 🗉 Homebridge                          |                                    |                                            |
| Adresse Ip Homebridge 9               | o : Vous n'avez pa                 | is de concentrateur Homekit, homebridge ne |
| Nom Homebridge 😡                      | JeedomHB                           |                                            |
| PIN Homebridge 🎱                      |                                    |                                            |
|                                       |                                    |                                            |
|                                       |                                    |                                            |
| Réparation de Homebridge <sup>9</sup> | ( Planne                           |                                            |
|                                       | P Reparer                          | Reparer & Reinstaller                      |
| Configuration avancée 🕫               | Sérer les plugins                  | s pour Homebridge                          |
|                                       |                                    |                                            |
|                                       | 🗎 Plateforme Homebr                | idge supplémentaire                        |
|                                       | Accessoire Homebr                  | idge supplémentaire                        |
|                                       |                                    |                                            |
|                                       | 🗱 Lancer l'interface de configurat | ion Config-UI-X (Local seulement)          |
| Authentification Config.III.X @       |                                    |                                            |

coller le code :

```
{
    "platform": "Alexa",
    "name": "Alexa",
    "username": "username",
    "password": "password",
    "pin": "***_**_***"
}
```

Les identifiants sont ceux créés précédemment sur <u>https://www.homebridge.ca/</u> à la 1ere etape de ce tuto. (pour le pin homebridge je ne suis plus sur si c'est necessaire ou pas) Puis **sauvegarder** les changements.

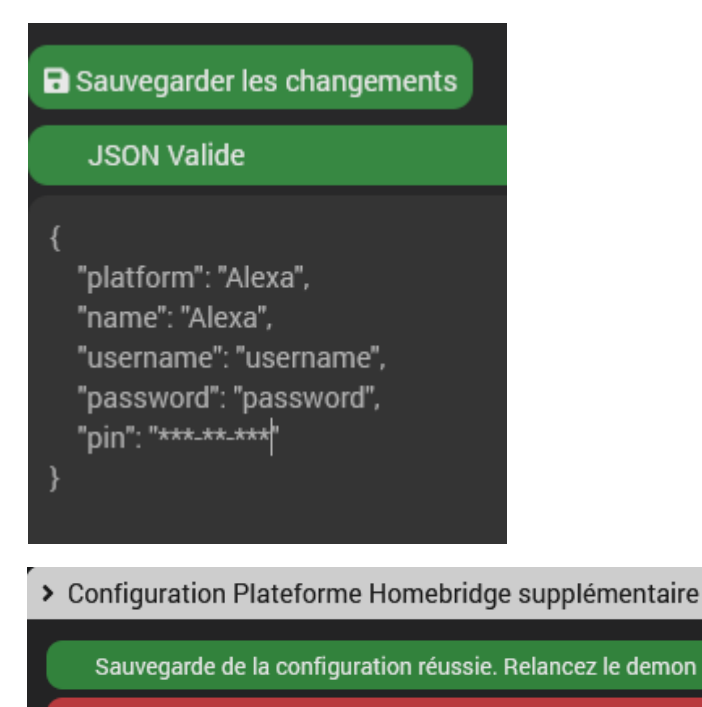

| Account Status                        |                                |
|---------------------------------------|--------------------------------|
| 1 - Date Account Created              | Tue Feb 18 2020 06:58:00 GMT   |
| 2 - Date of last plugin login         | Sun Apr 11 2021 01:53:25 GMT 🔵 |
| 3 - Date Skill linked                 | Tue Feb 18 2020 07:02:16 GMT   |
| 4 - Date of last Alexa command        | Sun Apr 11 2021 06:51:34 GMT 🔵 |
| 5 - Date of last plugin response      | Sun Apr 11 2021 06:51:34 GMT 🔵 |
| 6 - Date of last sensor event message | Tue Nov 17 2020 16:16:25 GMT   |
| 7 - Date Last Used Website            | Mon Apr 12 2021 07:13:39 GMT   |

Puis relancer le demon .

Une fois fait, il faut patienter 24H avant que ce soit opérationnel

Quand tout est ok vous obtenez :

3eme étape, configurer les objets et équipements à envoyer à alexa :

Ici une ampoule hue (jmqtt) dans le salon

| 🗸 🗎 Salo | n HueSal > Utilise le pseudo : HueSalHBA | Den modifiant le nom, l'accessoire est recréé. Il faut le replacer dans la bonne p |
|----------|------------------------------------------|------------------------------------------------------------------------------------|
| ld Cmd   | Nom de la Commande                       | Type Générique                                                                     |
| 32361    | availability                             | Aucun                                                                              |
| 32504    | Etat                                     | Info / Lumière Etat                                                                |
| 32830    | Dodo                                     | Aucun                                                                              |
| 32844    | brightness_step up                       | Aucun                                                                              |
|          | color_temp_startup                       | Aucun                                                                              |
| 32846    | brightness_step down                     | Aucun                                                                              |
| 32389    | Eteins                                   | Action / Lumière Mode                                                              |
|          | lumière                                  | Action / Lumière Mode                                                              |
|          | Concentration                            | Action / Lumière Mode                                                              |
|          | Printemps Floral                         | Action / Lumière Mode                                                              |
|          | Chaleur Blanc                            | Action / Lumière Température Couleur                                               |
|          | Date                                     | Aucun                                                                              |
|          | Etat Chaleur Blanc                       | Info / Lumière Température Couleur                                                 |

| 32512LectureAction / Lumière Mode32511DétenteAction / Lumière Mode32517Aurore BoréaleAction / Lumière Mode32375LuminositéAction / Lumière Slider32369Etat LuminositéInfo / Lumière Luminosité32373LQIAucun32514VeilleuseAction / Lumière Mode32515Coucher sur la SavanneAction / Lumière Mode3264effetsAucun32514StimulationAction / Lumière Mode   | 32370 | Etat Chaleur Blanc     | Info / Lumière Température Couleur |
|----------------------------------------------------------------------------------------------------|-------|------------------------|------------------------------------|
| 32511DétenteAction / Lumière Mode32517Aurore BoréaleAction / Lumière Mode32375LuminositéAction / Lumière Slider32369Etat LuminositéInfo / Lumière Luminosité32373LQIAucun32508VeilleuseAction / Lumière Mode32519LumineuxAction / Lumière Mode32515Coucher sur la SavanneAction / Lumière Mode32664effetsAucun32514StimulationAction / Lumière Mode | 32512 | Lecture                | Action / Lumière Mode              |
| 32517Aurore BoréaleAction / Lumière Mode32375LuminositéAction / Lumière Slider32369Etat LuminositéInfo / Lumière Luminosité32373LQIAucun32508VeilleuseAction / Lumière Mode32519LumineuxAction / Lumière Mode32514FfetsAucun32514StimulationAction / Lumière Mode                                                                                   | 32511 | Détente                | Action / Lumière Mode              |
| 32375LuminositéAction / Lumière Slider32369Etat LuminositéInfo / Lumière Luminosité32373LQIAucun32508VeilleuseAction / Lumière Mode32519LumineuxAction / Lumière Mode32515Coucher sur la SavanneAction / Lumière Mode32664effetsAucun32364HueSalAucun32514StimulationAction / Lumière Mode                                                          | 32517 | Aurore Boréale         | Action / Lumière Mode              |
| 32369Etat LuminositéInfo / Lumière Luminosité32373LQIAucun32508VeilleuseAction / Lumière Mode32519LumineuxAction / Lumière Mode32515Coucher sur la SavanneAction / Lumière Mode32664effetsAucun32364HueSalAucun32514StimulationAction / Lumière Mode                                                                                                | 32375 | Luminosité             | Action / Lumière Slider            |
| 32373LQIAucun32508VeilleuseAction / Lumière Mode32519LumineuxAction / Lumière Mode32515Coucher sur la SavanneAction / Lumière Mode32664effetsAucun32364HueSalAucun32514StimulationAction / Lumière Mode                                                                                                    | 32369 | Etat Luminosité        |                                    |
| 32508VeilleuseAction / Lumière Mode32519LumineuxAction / Lumière Mode32515Coucher sur la SavanneAction / Lumière Mode32664effetsAucun32364HueSalAucun32514StimulationAction / Lumière Mode                                                                                                    | 32373 |                        |                                    |
| 32519     Lumineux     Action / Lumière Mode       32515     Coucher sur la Savanne     Action / Lumière Mode       32664     effets     Aucun       32364     HueSal     Aucun       32514     Stimulation     Action / Lumière Mode                                                                                                    | 32508 | Veilleuse              | Action / Lumière Mode              |
| 32515     Coucher sur la Savanne     Action / Lumière Mode       32664     effets     Aucun       32364     HueSal     Aucun       32514     Stimulation     Action / Lumière Mode                                                                                                    | 32519 | Lumineux               | Action / Lumière Mode              |
| 32664     effets     Aucun       32364     HueSal     Aucun       32514     Stimulation     Action / Lumière Mode                                                                                                    | 32515 | Coucher sur la Savanne | Action / Lumière Mode              |
| 32364     Huesal     Aucun       32514     Stimulation     Action / Lumière Mode                                                                                                    | 32664 | effets                 |                                    |
| 32514 Stimulation Action / Lumière Mode                                                                                                    | 32364 | HueSal                 |                                    |
|                                                                                                    | 32514 | Stimulation            | Action / Lumière Mode              |
| 32520 Atténué Action / Lumière Mode                                                                                                    | 32520 | Atténué                | Action / Lumière Mode              |
| 32516 Crépuscule Tropical Action / Lumière Mode                                                                                                    | 32516 | Crépuscule Tropical    | Action / Lumière Mode              |
| 32362 set:effect Aucun                                                                                                    | 32362 | set:effect             |                                    |
| 32506 Ajout Scene Aucun                                                                                                    | 32506 | Ajout Scene            |                                    |

Une fois sauvegarder, ne pas oublier de redémarrer le démon !!!

Sur alexa, détecter les nouveaux appareils

# HueSalHBA JeedomHB HueSalHBA Lightbulb

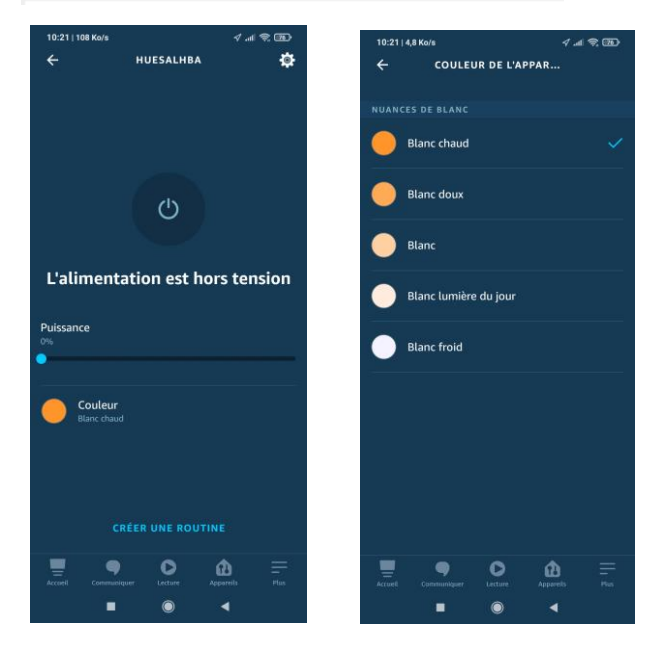